Utilizzo di zoom.

Aprire internet. Nell'esempio è stato usato il programma chrome

In alto nella barra degli indirizzi digitare:

zoom.us

e dare invio. Accettare i cookies per il sito (bottone "Agree e Proced" e poi "close")

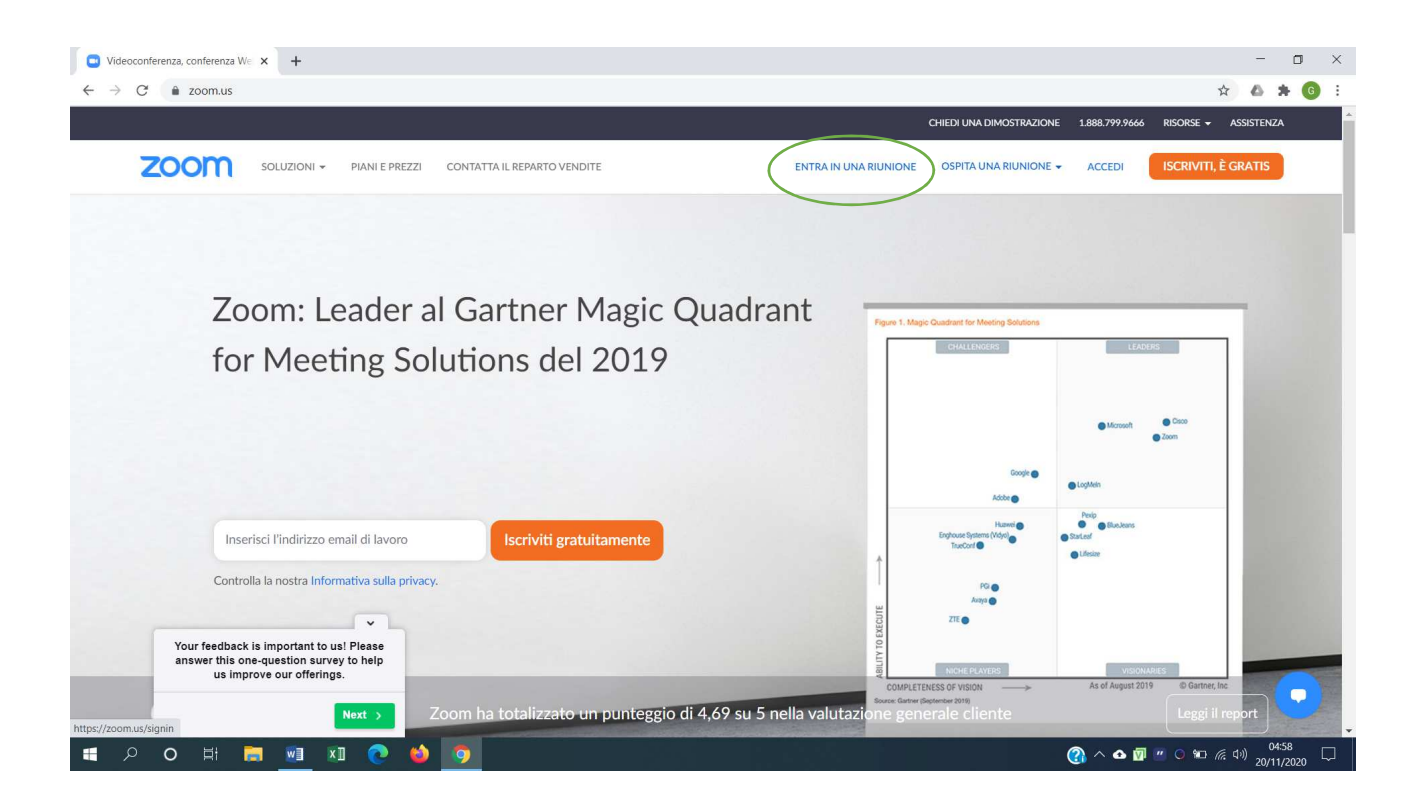

Fare click su "entra in una riunione"

Inserire l'id della riunione che vi è stato comunicato e fate click sul bottone "Entra"

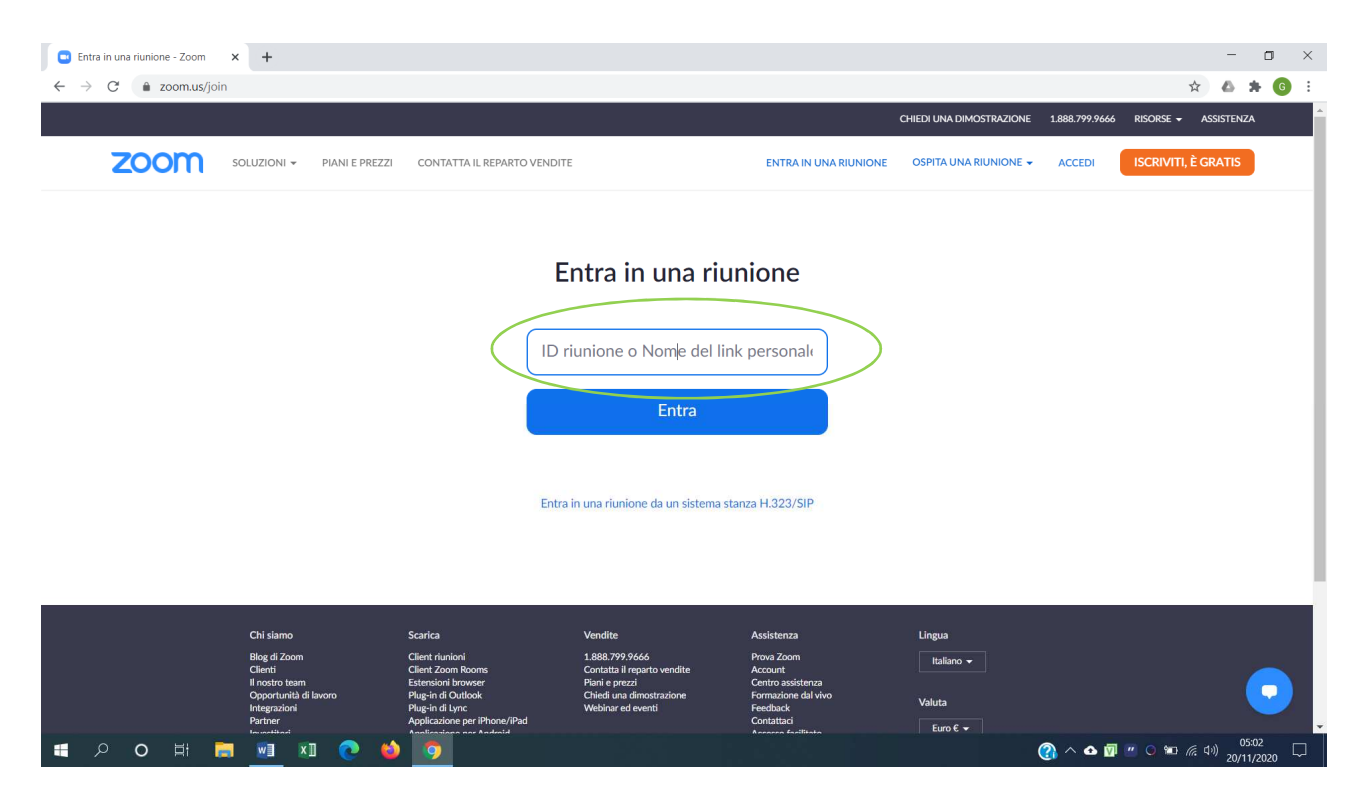

Se avete il client zoom installato comparirà la finestra sotto. Fare click sul bottone "apri zoom Meeting" e saltare la parte di installazione.

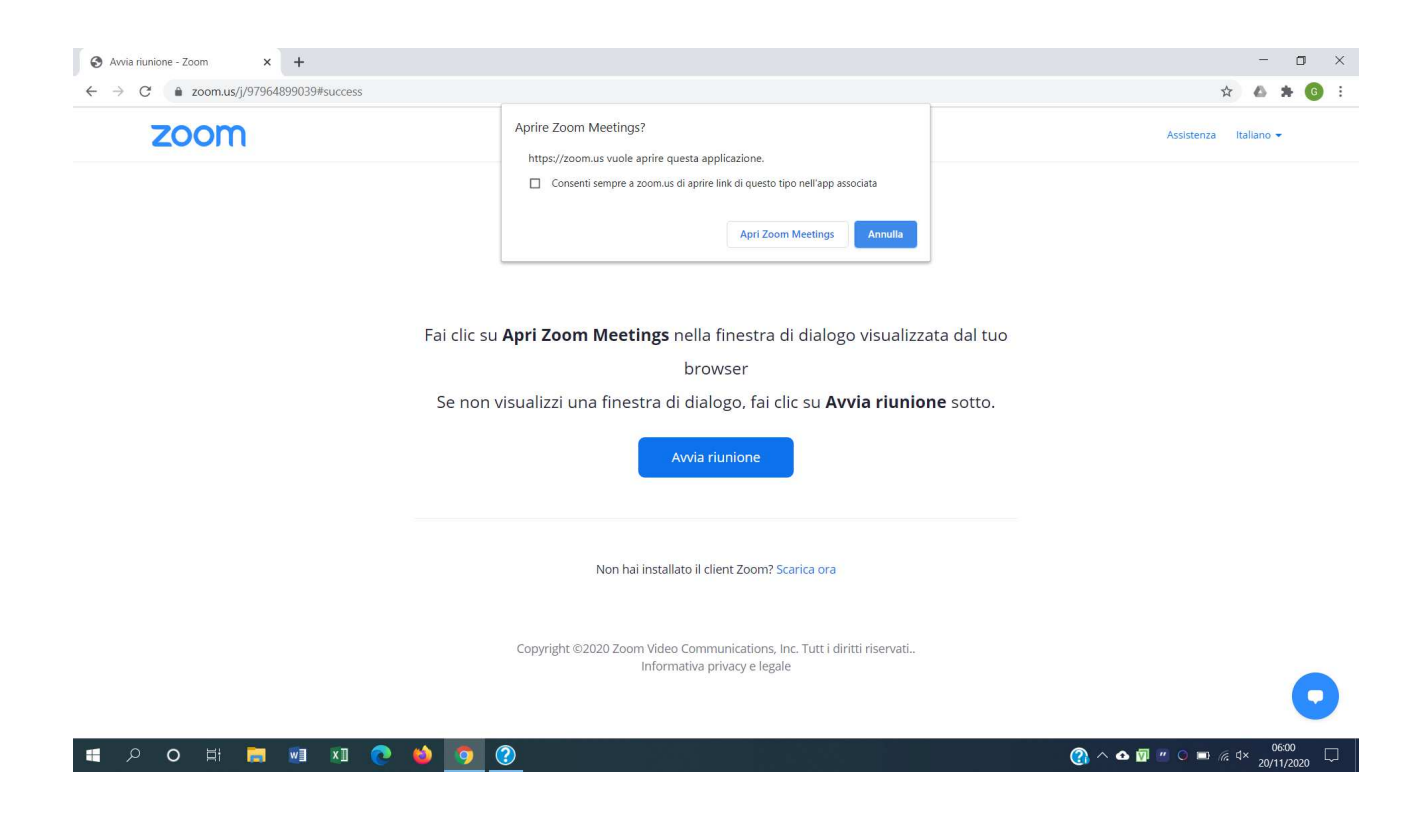

## **INIZIO PRIMA INSTALLAZIONE**

Se non avete mai usato zoom vi verrà scaricato il client zoom sul PC. Vedere in basso a destra nell'immagine seguente.

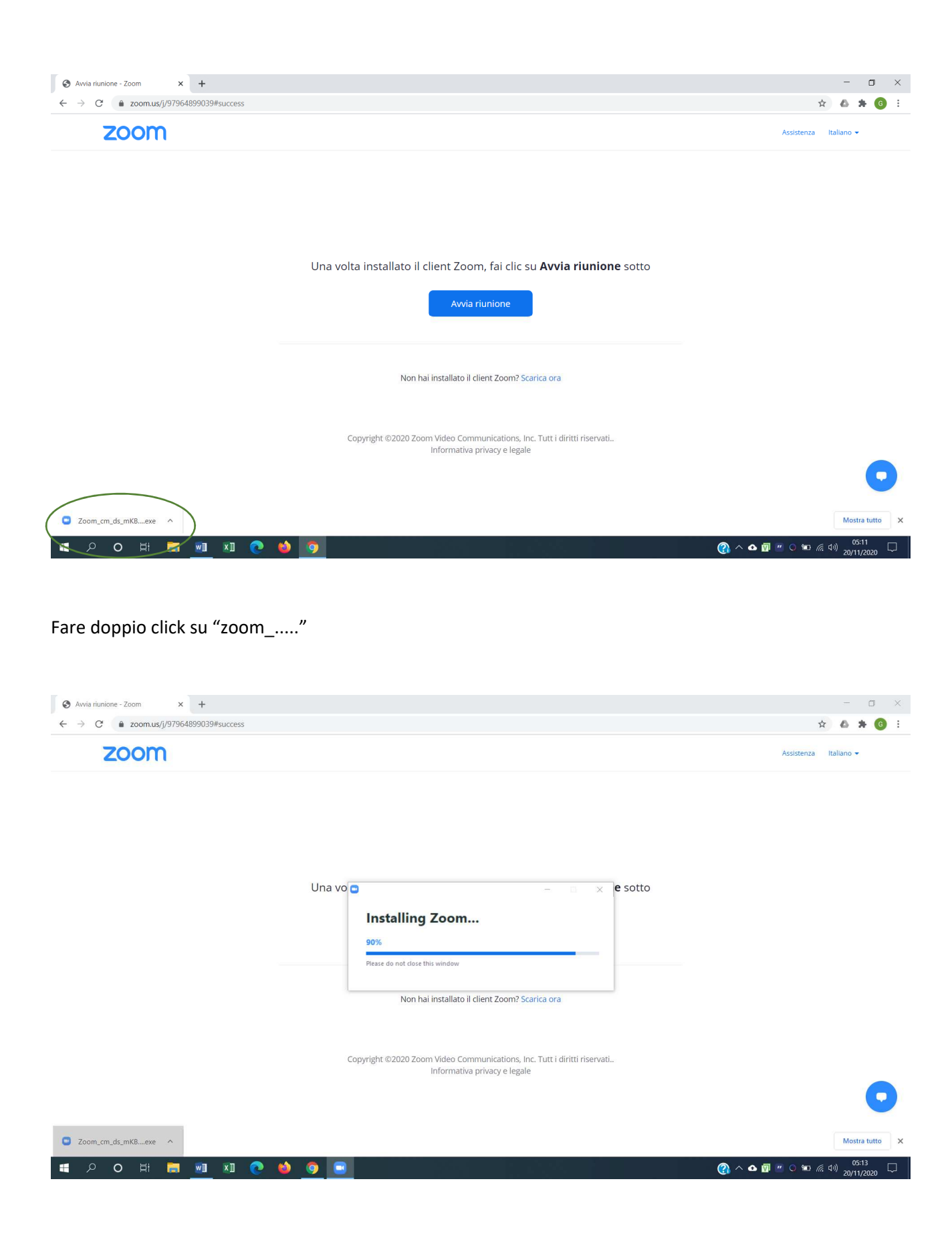

Consentire alla app di apportare modifiche al computer.

Se l'installazione ha avuto successo vi dovreste trovare in questa situazione:

| Spettatore post riunione - Zoom × +                                      |                                                                                                    | - 0 ×                    |
|--------------------------------------------------------------------------|----------------------------------------------------------------------------------------------------|--------------------------|
| $\leftrightarrow$ $\rightarrow$ C $\triangleq$ zoom.us/postattendee?id=3 |                                                                                                    | ☆ 🛆 🗯 🌀 🗄                |
| zoom                                                                     |                                                                                                    | Assistenza Italiano 👻    |
|                                                                          | With Robust set       Zoom 5.0 è qui!         Nomerici il tuo nome e il passcode della riunione       nom 5.0         Rossi Mario       Passcode della riunione         Passcode dunome per riunioni future       nunula         Ricorda il mio nome per riunioni future       nunula         Conettiti       Nonettiti |                          |
| 💾 🗾 🗄 O 🤍 💾                                                              |                                                                                                    | (2) ^ • 10 (2) / 11/2020 |

## FINE PRIMA INSTALLAZIONE

Inserite nel primo campo il vostro cognome nome (esempio Rossi Mario) e la password che vi è stata comunicata nella PEC e poi fate click su "entra nella riunione"

Al primo utilizzo è necessario accettare le condizioni

| 🖬 😘 • 🗗 🔹 Utilizzo di zoom.doox - Word                                                                         | 80 - 0 ×.                                                                                  |
|----------------------------------------------------------------------------------------------------|--------------------------------------------------------------------------------------------|
| File Home Inserisci Progettazione Layout Riferimenti Lettere Revisione Visualizza 🖓 Che cosa si desidera fare? | Accedi 🔑 Condividi                                                                         |
|                                                                                                    | AaBbCcDd     AaBbCcDc     →       Enfasi inte     Enfasi (gr     +       Seteziona ~     > |
| Appunti G Carattere G Paragrafo G Stili                                                                        | ra Modifica A                                                                              |
|                                                                                                    |                                                                                            |
| Pagina 4 di 4 133 parole 🔯                                                                                     | BØ ☴ B% <b> +</b> 100%                                                                     |
| III ク O H 🧮 🔟 💽 🧆 🧿 🖃                                                                                          | 🕐 ^ 👁 🔟 🦉 O 🛍 🖟 데이 20/11/2020 🖓                                                            |

Per la preregistrazione è necessario entrare con il video attivato

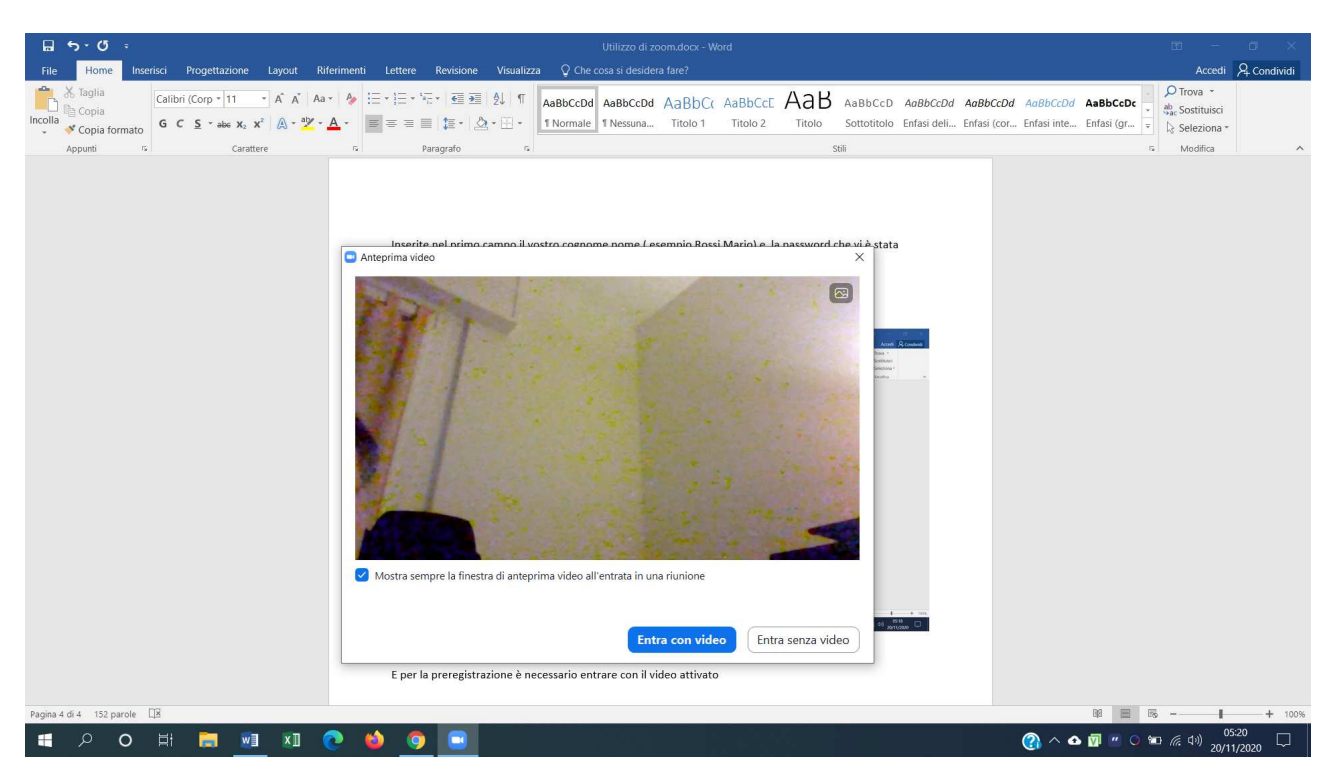

Fare click su "entra con Video"

Sarete ammessi alla sala d'attesa. Attendete il vostro turno per la preregistrazione. Potrebbero essere necessari fino a 30 minuti prima che veniate ammessi alla preregistrazione perché la stessa viene eseguita un socio alla volta.

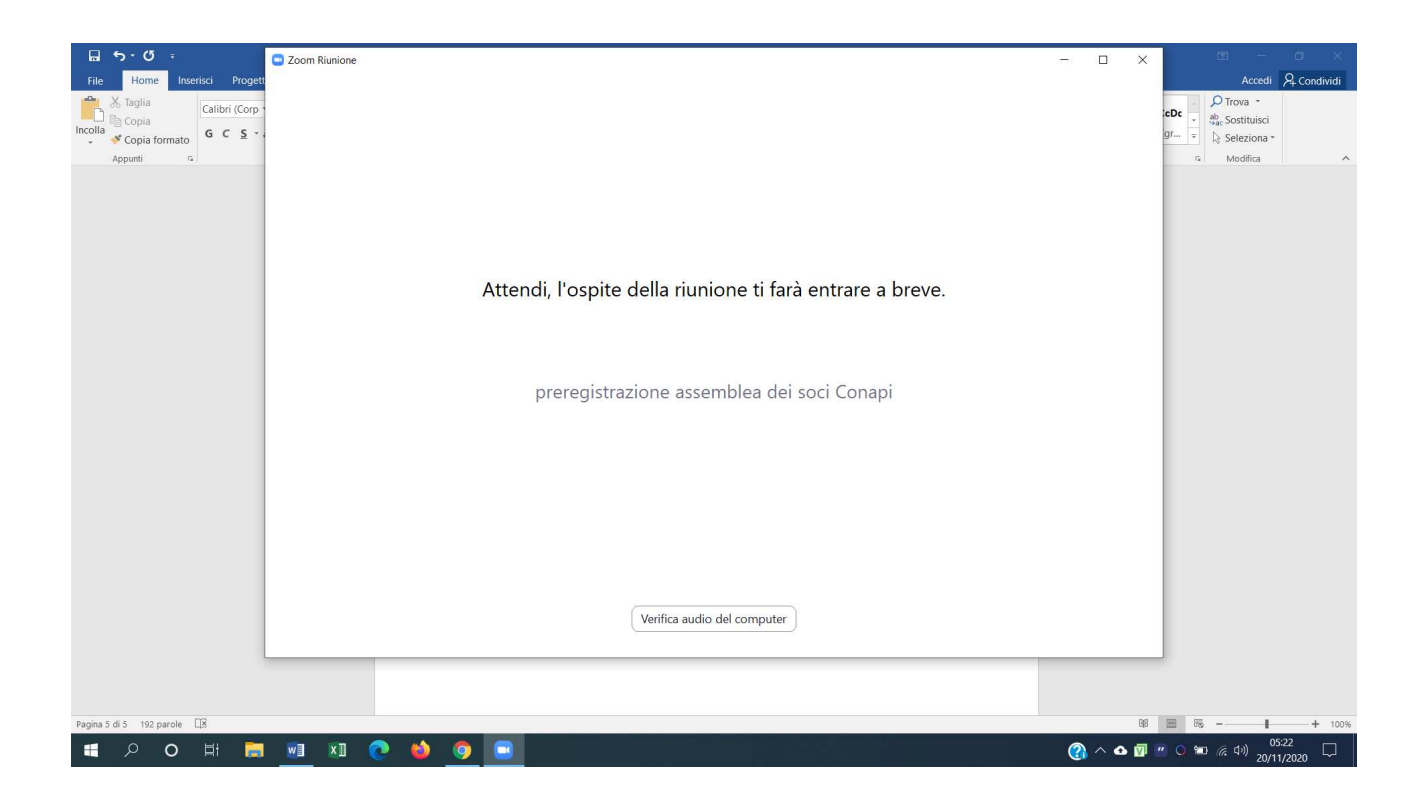

Nell'attesa vi consigliamo di fare la verifica dell'audio del PC con il bottone in basso "verifica audio del computer " nella schermata sopra. Usate verifica audio della schermata sotto. Dovreste sentire un suono riprodotto. Se non sentite nessun suono potreste avere il volume troppo basso o l'audio disattivato. Nel caso regolate il volume o attivate l'audio. Fate anche la verifica del microfono e parlate durante la verifica. Vedrete il volume del microfono e alla fine ciò che avete detto verrà riprodotto. Dopo le verifiche positive potete chiudere la finestra "impostazioni" facendo click sulla x in alto a destra.

| File     Home     Insertici     Progett       Staglia     Calibri (Corp -<br>Copia formato     Calibri (Corp -<br>G C S - | Impostazioni                                                                                                    | ×                                                                                                    | ×       | Accedi & Condividi<br>CDC → Accedi & Condividi<br>CDC → Accedi & Condividi<br>CDC → Accedi → Condividi<br>CDC → Accedi → Condividi |
|----------------------------------------------------------------------------------------------------|----------------------------------------------------------------------------------------------------|----------------------------------------------------------------------------------------------------|---------|----------------------------------------------------------------------------------------------------|
|                                                                                                    | <ul> <li>Video</li> <li>Autio</li> <li>Condividere lo schermo</li> <li>Sfondo e filtri</li> <li>Registrazione</li> <li>Statistiche</li> <li>Feedback</li> <li>Tasti di scelta rapida</li> <li>Accessibilità</li> </ul> | Altoparlante       Altoparlanti (Realtek(R) Audio)         Verifica audio       Altoparlanti (Realtek(R) Audio)         Verifica audio |         |                                                                                                    |
| Pagina 5 di 5 201 parole                                                                                                  |                                                                                                    |                                                                                                    | 88      | <b>■ 5 - 1</b> + 100%                                                                                                    |
| 🗧 🔎 O 🛱 📄 💆 🕷                                                                                                    | 1 💽 🖕 🧕 🗉                                                                                                    |                                                                                                    | ? • • ? | ″ © 🐿 🦟 🕬 <sup>05:23</sup> 🖵                                                                                                    |

Ora siete pronti per usare zoom.

Una volta ammessi usate: entra con l'audio del computer

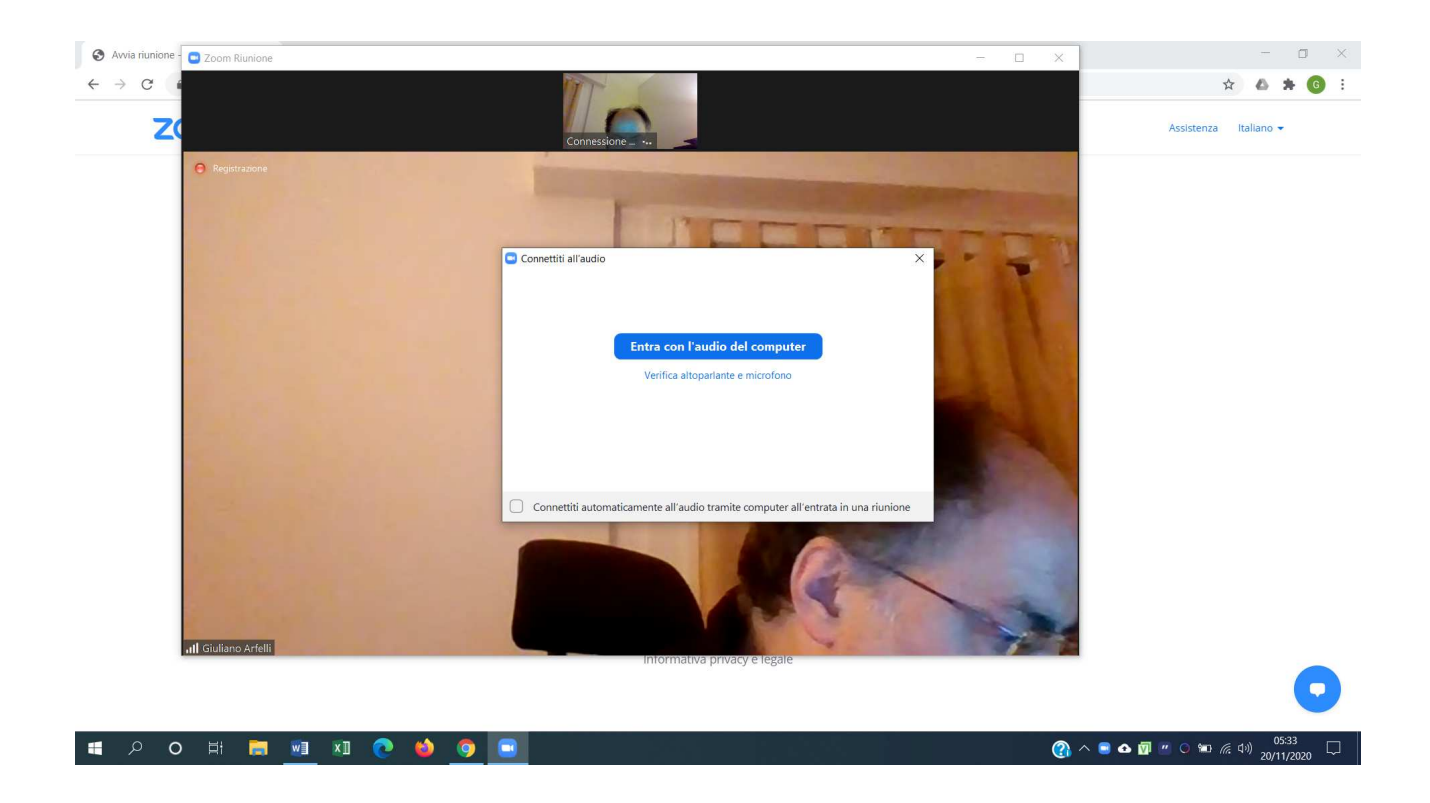

Muovendo il mouse verso il basso della finestra zoom compaiono una serie di bottoni

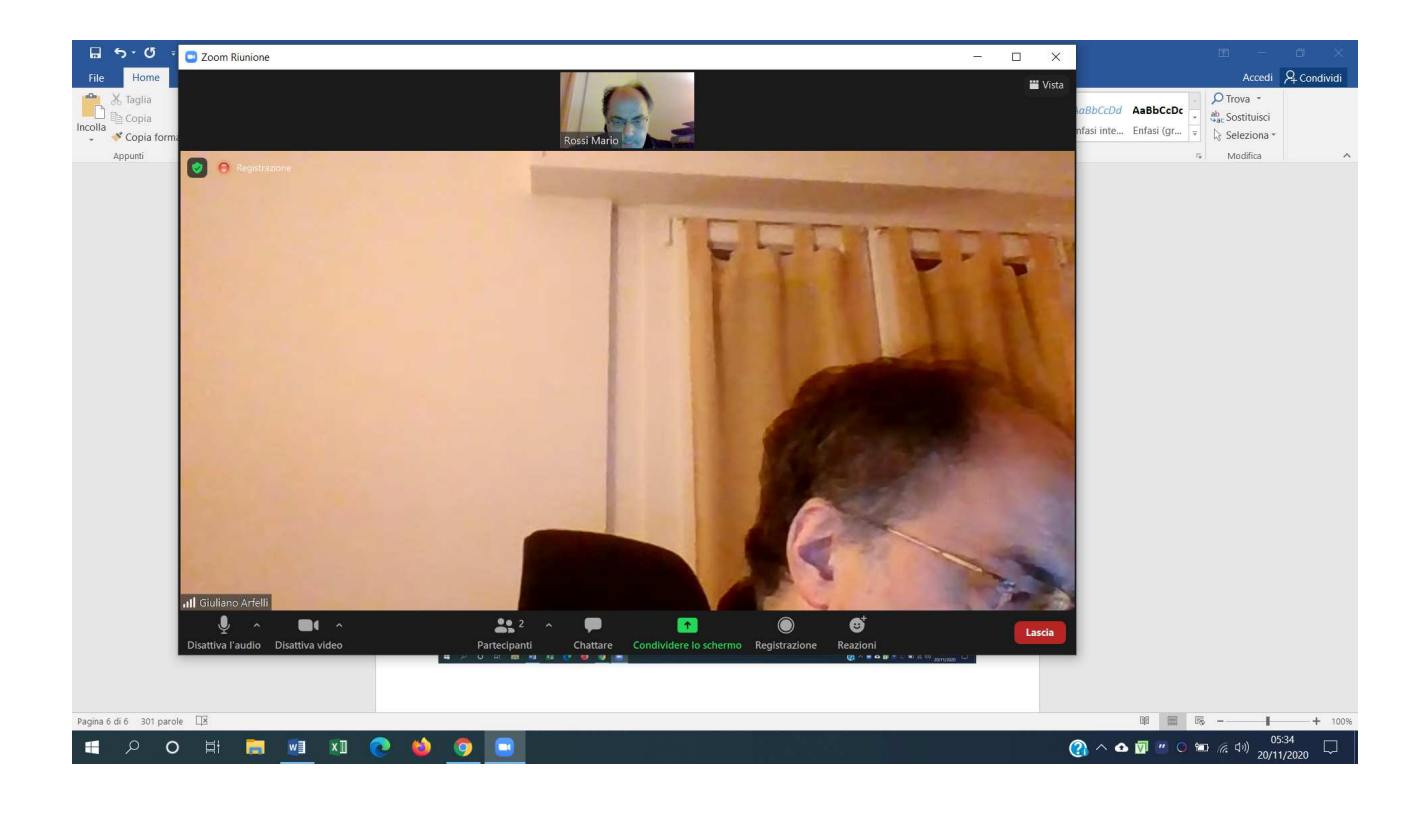

Fate attenzione che i primi due bottoni a sinistra siano come nell'immagine sopra. Ovvero con audio e video attivi.

Buona preregistrazione.